The example below is for adding and editing a pharmacy code. The same steps apply towards funeral home, DME and Oxygen suppliers. The same screens and process is used for each.

Add Pharmacy Code:

1. From Barnestorm Office Main Menu click on **Codes** > **Other Basic Codes** > **Pharmacies**; OR from **Referrals** > **Dr**+**Pharmacy** screen, click on **Create a Pharmacy** button or the edit icon.

2. Click the **New Pharmacy** button. It will find the next available pharmacy code and fill it in for you.

- 3. Fill in the contact information for the pharmacy.
- 4. Click Save.
- 5. Click **Exit** to leave the screen.

## When Listing a Pharmacy in the Referral for the Patient: How to Switch a Pharmacy to the Primary Position:

You have the option to add up to 3 different pharmacies in each referral. If you need to switch a pharmacy to the primary position, there is an **icon** (see below) located beside Pharmacy 2 and Pharmacy 3.

| Pharmacies           | Pharmacy: 00 | 09 MY PHARMACY        | /                  |                                                                                                    |
|----------------------|--------------|-----------------------|--------------------|----------------------------------------------------------------------------------------------------|
| Create a<br>Pharmacy | Pharmacy:    |                       | /                  | The second second secon |
|                      | Pharmacy:    |                       |                    | Hove Pharmacy #3 to #1                                                                                                    |
| Funeral Home F       |              | Funeral Home: F001    | MY FUNERAL HOME    |                                                                                                    |
| DME Supplier DM      |              | DME Supplier: D001    | MY DME SUPPLIER    | /                                                                                                    |
| Oxygen Supplier      |              | Oxygen Supplier: X001 | MY OXYGEN SUPPLIER | 1                                                                                                    |

For the pharmacy you need to move as primary, click on the icon to the right of that pharmacy name. A pop up will appear.

Hit **Yes** to move that pharmacy to the primary position. The pharmacy, you selected, should now be listed as Primary. Hit Save to save your changes.

Edit Pharmacy Code:

a. From Barnestorm Office Main Menu click on Codes > Other Basic Codes > Pharmacies; OR from Referrals > Dr+Pharmacy screen
b. Pull up the pharmacy Code or search by name in the Search for a

## Pharmacy field

- c. Make your changes
- d. Click on the **Save** button

NOTE: We do not recommend deleting a Pharmacy, once that Pharmacy has been in use. An option would be to include \*DNU (Do Not Use) in the description as a visual aide to staff --to no longer use that code.

## Print Codes

This will print a running list of pharmacies entered, along with how many patient's how used the pharmacy code and how many are currently active.

## Print Patients Using This Pharmacy

Search and pull up the pharmacy first, then click this button to see which patients have been used before. Check the **Active Patients Only** box, as needed.

Knowledgebase http://kb.barnestorm.biz/KnowledgebaseArticle50066.aspx